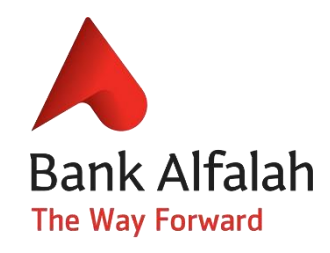

# **Asaan Mobile Account**

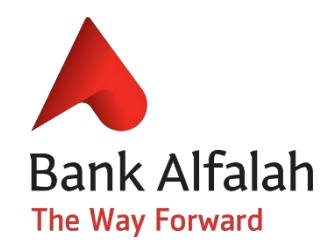

## What is Asaan Mobile Account?

Asaan Mobile Account (AMA) platform is a revolutionary initiative undertaken by branchless banking (BB) providers and telecom operators.

The AMA platform has been launched under the National Financial Inclusion Strategy (NFIS)

The aim is to facilitate general masses, especially the low income segments, to digitally open their BB accounts and use the available financial services in a swift, easy and affordable manner.

#### **Account Opening**

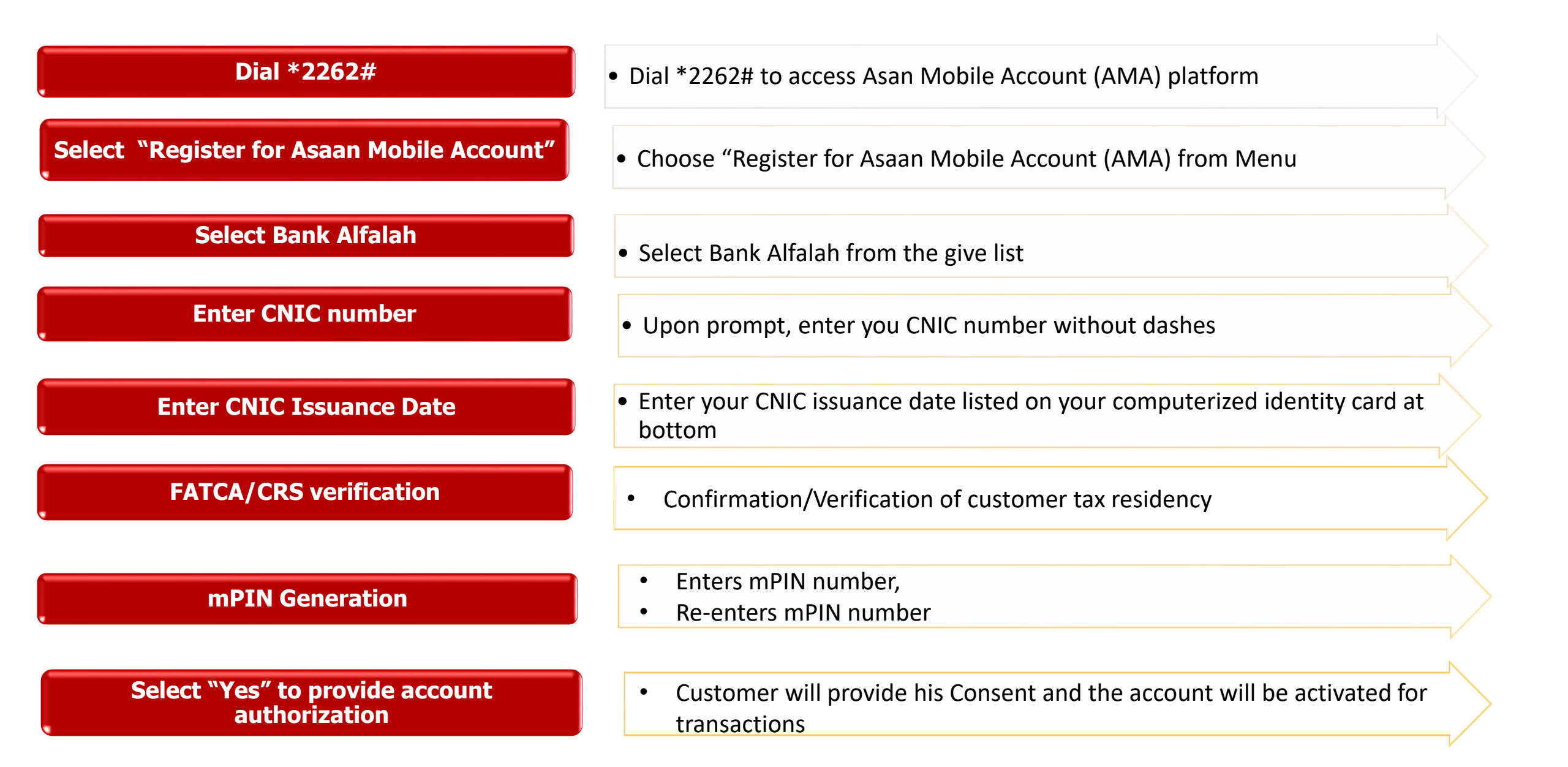

#### **Account Linkage**

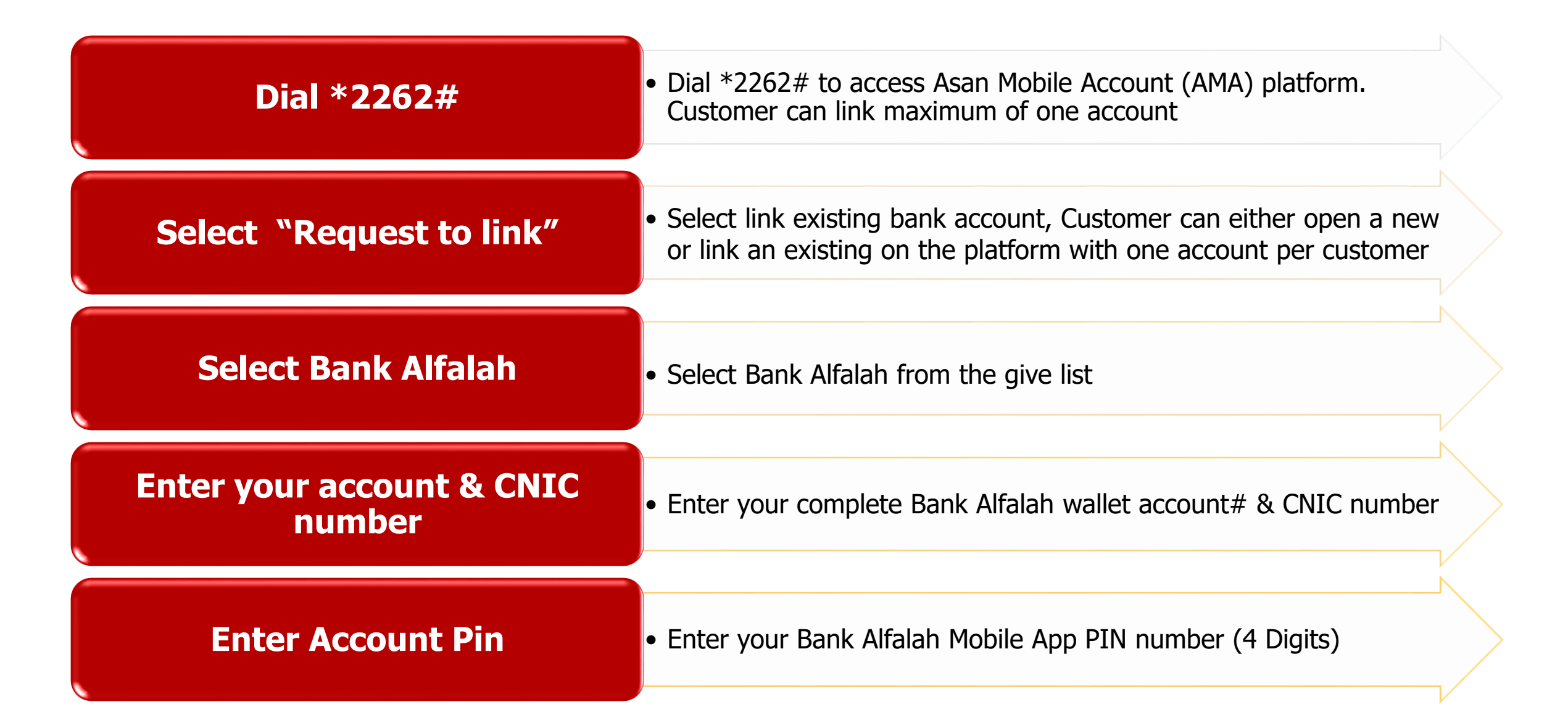

# Send Money

| Dial *2262#                          | Customer will be directed to account on AMA Platform                                                                                     |
|--------------------------------------|----------------------------------------------------------------------------------------------------|
| Select Bank Alfalah or Other<br>Bank | <ul> <li>Customer select Bank Alfalah if receiver has bank account in Bank<br/>Alfalah as sender, Otherwise select other bank</li> </ul> |
| Select "Receiver Bank Name"          | <ul> <li>Select receiver bank name from the given list</li> </ul>                                                                        |
| Enter Account Number                 | Enter bank account number of person who is receiving money                                                                               |
| Enter Transfer Amount                | Enter amount to send/transfer to receiver                                                                                                |
| Enter Account Pin                    | <ul> <li>Enter your bank account pin number, customer will then receive an<br/>SMS upon successful transfer</li> </ul>                   |

# **Balance Inquiry**

| Dial *2262#    | • Customer will select the balance inquiry from the menu                                                                 |
|----------------|----------------------------------------------------------------------------------------------------|
| mPin           | • Upon selecting balance inquiry customer is required to input the mPin                                                  |
| Balance        | Available balance will be displayed on screen                                                                            |
| Incorrect mPin | <ul> <li>In case mPin validation fails, mPin error message will be displayed to<br/>the customer on USSD menu</li> </ul> |

#### **Mini Statement**

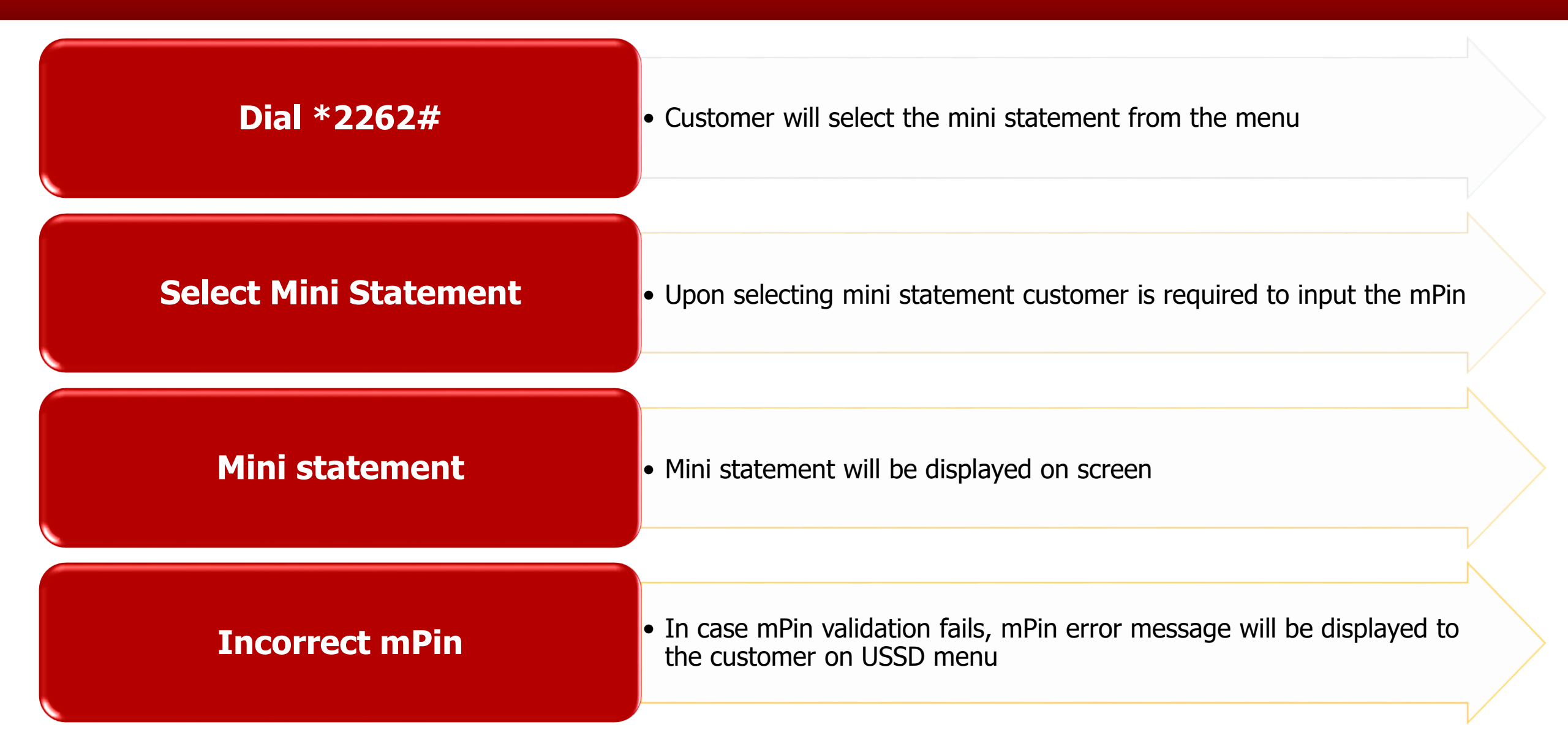

# Mobile Top-up / Bill Payment

| Dial *2262#                    | <ul> <li>Dial *2262# and select the 'Mobile Top-Up' from the menu</li> </ul>                      |
|--------------------------------|---------------------------------------------------------------------------------------------------|
| Select Bill Payment List       | Will be displayed for selection                                                                   |
| Selecting the Telco/ Bill Type | <ul> <li>Select your utility bill type Mobile top-up, Telephone, Gas,<br/>Electricity.</li> </ul> |
| Select your Utility Provider   | • Select your telecom provider or utility provider (MEPCO, KE etc)                                |
| Provide Consumer Number        | Enter your Consumer number for bill payment                                                       |
| mPin                           | <ul> <li>Customer will input mPIN to submit transaction</li> </ul>                                |
| <b>Confirmation SMS</b>        | • The successful transaction will be sent to the customer.                                        |

### Change mPin

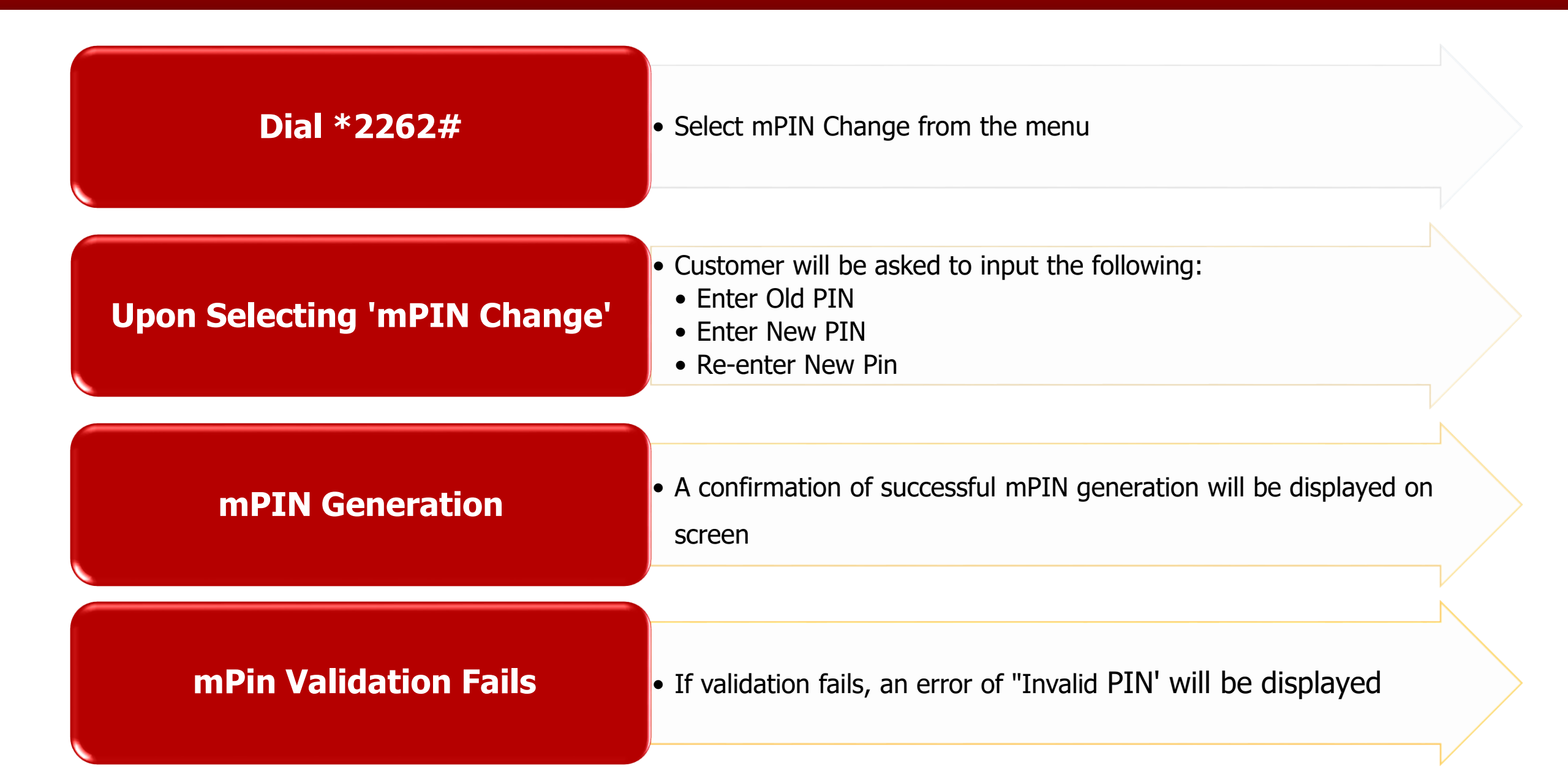

#### **Account Close**

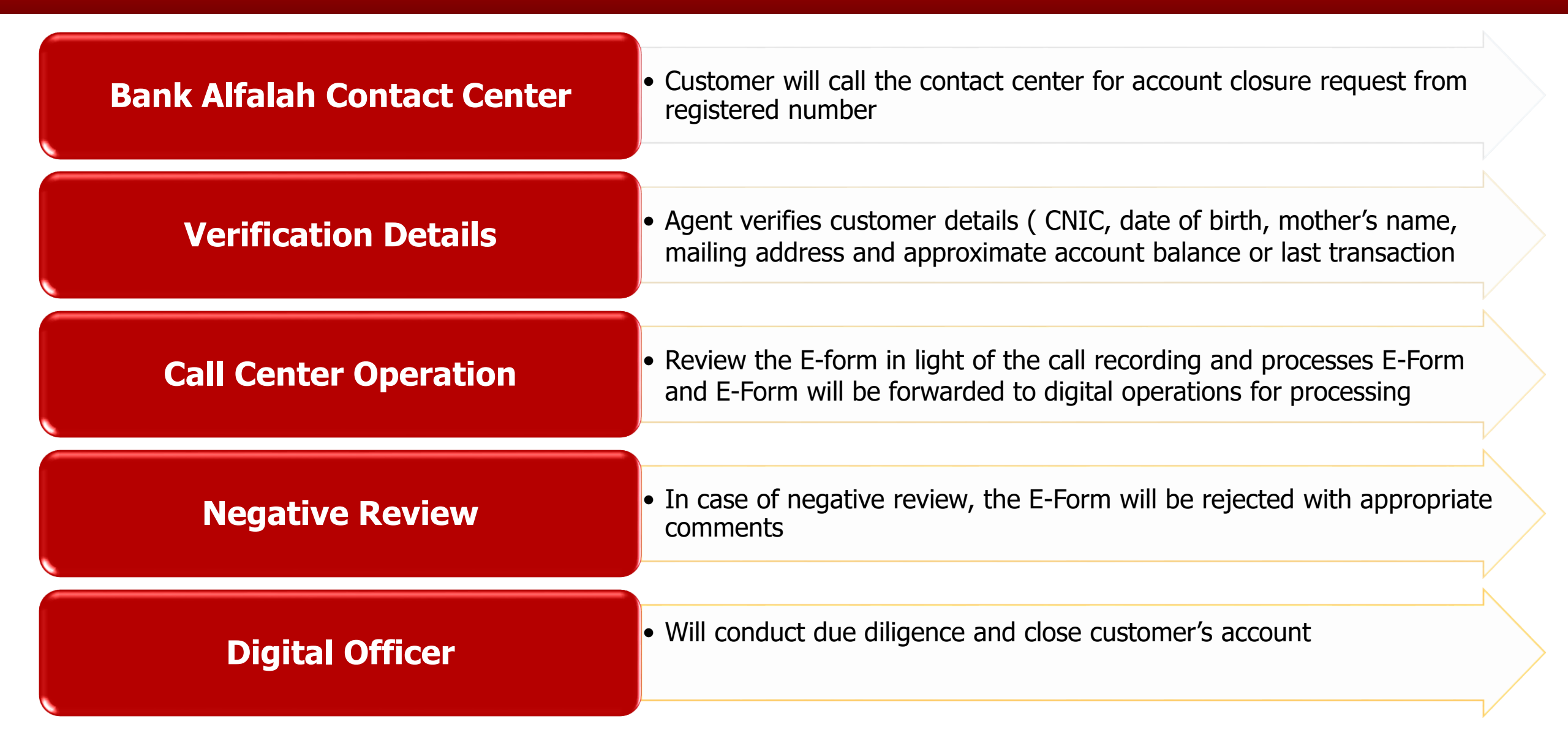

## Services that Bank Alfalah are offering on AMA Account

- 1. Account Opening
- 2. Account Linking
- 3. Account Close
- 4. Balance Inquiry
- 5. Inter Bank Fund Transfer
- 6. Local Fund Transfer
- 7. Mini Statement
- 8. Mobile Top-up
- 9. Pin Generation
- 10. Pin Change
- 11. Utility Bill Payment